## Pasos para usar Cacoo y crear diagramas colaborativos en línea

1. Primero escribe en el navegador la dirección del sitio <u>www.cacoo.com</u>.

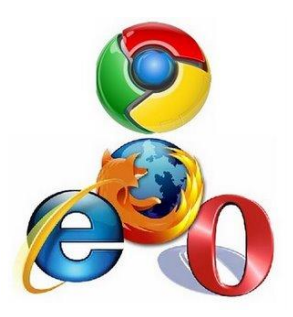

**2.** Luego en el botón <u>Sign</u> in para registrar tus datos y acceder a la cuenta. Revisa que te aparezcan estos botones para que hagas el registro exitoso.

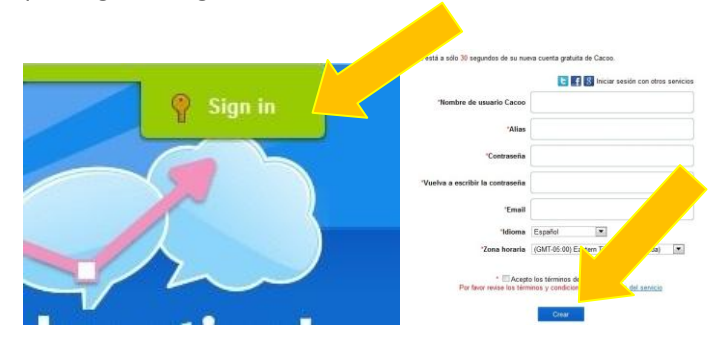

**3.** Ahora que tienes tu usuario y contraseña puedes acceder al sitio de Cacoo para crear diagramas, mapas o dibujos.

| Cacoo ID |                  |                  |                |  |  |
|----------|------------------|------------------|----------------|--|--|
| or Email |                  |                  |                |  |  |
| Password |                  |                  |                |  |  |
|          |                  | Remember me      | Sign in        |  |  |
|          | E                | Sign in with     | other services |  |  |
|          | forgot password? | 😤 <u>Sign Up</u> |                |  |  |
|          |                  |                  |                |  |  |
|          |                  |                  | 🂡 Sign in      |  |  |

**4.** Cuando el sistema está listo, debes hacer clic en el botón, **Crear nuevo diagrama** y se te abre una nueva ventana con las herramientas para que puedas hacer el diseño que quieras.

**5.** Al abrir la pantalla, el sistema te muestra una ventana de chat para conversar con las personas que están en línea, así puedes realizar el diagrama de forma colaborativa.

| hat |                    |
|-----|--------------------|
|     | Office Layout      |
|     | Simple Icon        |
|     | Sitemap            |
|     | Wireframe          |
|     | Freehand Wireframe |
|     | Web Service        |
|     | Flowchart          |
|     | UML                |
|     | ER Diagrams        |
|     | File               |
|     | iPhone             |
|     | iPad               |
|     | Android            |

6. En la parte superior, están las herramientas de copiar, pegar, cortar, insertar imagen, dibujar líneas. También aparecen los botones de chat, agregar textos y botones de reducir o aumentar el tamaño de la pantalla.

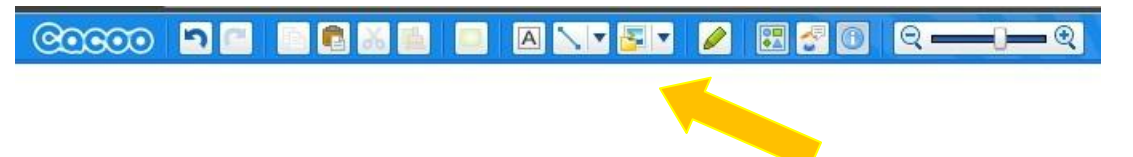

**7.** En la parte derecha están las herramientas que te permiten crear diagramas de múltiples formas. Aquí es importante que pongas toda tu creatividad para explorar las posibilidades que tiene este sitio.

| ctor    | × Plantilla        | \$ × |
|---------|--------------------|------|
| 🥔 🔪 📑   | Basic              |      |
|         | Balloon            |      |
|         | Arrow              |      |
| triat   | People             |      |
| 12 TA   | Color A Smiley     |      |
|         | Greeting Card      |      |
| 1 = = = | Dimension Line     |      |
|         | Office Equipment   |      |
| -       | Network            |      |
|         | Office Layout      |      |
|         | Simple Icon        |      |
|         | Sitemap            |      |
|         | Wireframe          |      |
|         | The set            |      |
|         |                    | •    |
|         | Freehand Wireframe |      |
|         | Web Service        |      |
|         | Flowchart          |      |
|         | UML                |      |
|         | ER Diagrams        |      |
|         | File               |      |
|         | iPhone             |      |
|         | iPad               |      |
|         | Android            |      |

8. En la parte izquierda de la pantalla, puedes ver las carpetas con los diagramas que tienes creados y los materiales que compartes con tus amigos y compañeros. En esta sección de Cacoo, puedes crear carpetas adicionales por temas o áreas de interés.

| Diagramas     | Configura   |
|---------------|-------------|
| 🚡 Todos       |             |
| 😭 Realizados  | ; por mí    |
| 💝 Compartido  | os conmigo  |
| 🤔 Carpeta com | partida 🌠 🕂 |
| Carpeta       |             |

**9.** Para compartir en línea y hacer trabajo colaborativo con otras personas o simplemente enviar la invitación a alguien por correo electrónico, da clic en el botón de compartir.

| luscar                                                                                         | Usuarios invitados             |
|------------------------------------------------------------------------------------------------|--------------------------------|
| carlos alvarez@gmail.com<br>Ingrese usuario de Cacoo o dire                                    | 🤶 olgalugonzalez (olgalugonzal |
| Aensaje de invitación<br>Este es el trabajo que estamos<br>Iseñando para la clase de ciencias. | •                              |
| Invitar                                                                                        |                                |

**10.** Cuando termines de hacer el diagrama, haces clic en el botón guardar. Aquí puedes obtener la dirección de tu trabajo para compartir en redes sociales o insertar en un blog o página web.

| Guardar     |                                                                                                    |          |  |
|-------------|----------------------------------------------------------------------------------------------------|----------|--|
| Título      | Los ecosistemas                                                                                                    |          |  |
| Descripción | En est diagrama se explica qué son los ecosistemas<br>clases.                                                                                    | s y sus  |  |
| Seguridad   | Abrir diagrama al público por URL                                                                                                    |          |  |
|             | https://cacoo.com/diagrams/RwkFQTHE63hptEw6                                                                                                    | Copiar   |  |
|             | Marcando aquí permite que cualquiera que conozca<br>vea este diagrama. Por favor marque si usted va a e<br>este diagrama en su blog o sitio web. |          |  |
|             | Anyone can edit                                                                                                    |          |  |
|             | When "Anyone can edit" is selected, anyone who kn<br>IRL will be able to edit this diagram.                                                      |          |  |
|             | Publicar: 🕒 🖉 📑                                                                                                    |          |  |
|             | Cancelar                                                                                                    | ок       |  |
|             |                                                                                                    | 号 Guarda |  |

**11.** Si deseas descargar tu diagrama o imprimirlo, debes hacer clic en Exportar en formato PNG, este es un formato de imagen el cual puedes modificar luego desde tu computador sin estar conectado a Internet.

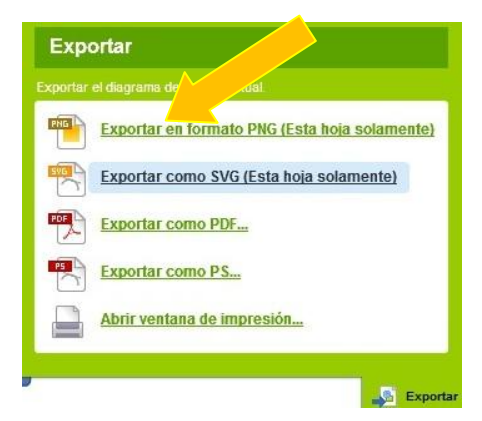

**12.** Si deseas hacer alguna modificación de alguno de los diagramas creados, puedes hacerlo editando o eliminando los que no necesitas.

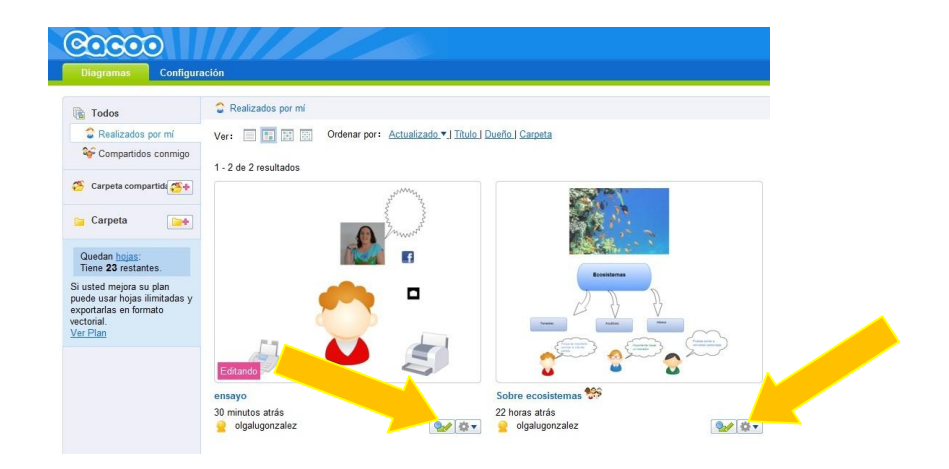